## 1. <u>https://nonprofit.microsoft.com/#/register</u>

| ChiCRM domov   Techs: x I Microsoft for Nonprofits x                                                                                                    | Brantantar - 0 X         |
|----------------------------------------------------------------------------------------------------|--------------------------|
| ← → ♂ ☆ ☆ 🔒 Varno   https://nonprofil.microsoft.com/#/register                                                                                                    | 國 ☆ :                    |
| 👯 Aplikacije 🧧 TechSoup 🚦 DC 💺 Google Prevajalnik 💆 Email Marketing Sofi                                                                                                    |                          |
| Nonprofits                                                                                                    |                          |
| Welcome!                                                                                                    |                          |
| We are committed to providing donated or discounted technology to nonprofits doing good in communities<br>around the world. Thank you for your interest in receiving our nonprofit offers, and for all the important work<br>you do! |                          |
| To get started, please select your nonprofit's country                                                                                                    |                          |
| Select Country                                                                                                    |                          |
| Microsoft Need help?                                                                                                    | I                        |
|                                                                                                    |                          |
|                                                                                                    |                          |
|                                                                                                    |                          |
|                                                                                                    |                          |
|                                                                                                    |                          |
|                                                                                                    | 09:40                    |
|                                                                                                    | ∧ 葉 冊 史 (1) 14.02.2018 2 |

2. Izberite Slovenia.

| 2   |   |
|-----|---|
| _ ≺ |   |
| 0   | ٠ |

|                                                                                                    | № ☆ |
|----------------------------------------------------------------------------------------------------|-----|
| III Aplikacje 🚺 TechSoup 🚺 DC 🕼 Google Prevajalnik 🔤 Email Marketing Soft<br>Welcome!                                                                                                    |     |
| Welcome!                                                                                                    |     |
|                                                                                                    |     |
| We are committed to providing donated or discounted technology to nonprofits doing good in<br>communities around the world. Thank you for your interest in receiving our nonprofit offers, and for all the<br>important work you do!                                                                                                    |     |
| To get started, please select your nonprofit's country                                                                                                    |     |
| Slovenia                                                                                                    |     |
| Thank you for applying for our nonprofit offers. Here's what to expect.                                                                                                    |     |
| <ol> <li>You will register with Microsoft Philanthropies and provide proof of your nonprofit's eligibility (tax identification<br/>number or registered documentation from government entities, like a charity commission) as described on the<br/>Eligibility page. You will also be asked to agree to our anti-discrimination policy.</li> </ol>                                                                                                    |     |
| <ol> <li>Our partner TechSoup will verify your organization's eligibility* TechSoup or their local partner may contact you for<br/>additional information. (Note: This step may take up to 20 business days after submitting your application.)</li> </ol>                                                                                                    |     |
| <ol> <li>While you wait for eligibility validation, you can view your application status on the Microsoft Nonprofit Portal. No credit card information is required for the eligibility validation process.</li> </ol>                                                                                                    |     |
| <ol> <li>Once validation is complete, you will receive an email with your eligibility results for our nonprofit offers. If you are<br/>eligible, the email will include a link to the Microsoft Nonprofit Portal to review the nonprofit offers.</li> </ol>                                                                                                    |     |
| If you have questions throughout this process, please <b>contact us</b> .                                                                                                    |     |
| "Microsoft partners with TechSoup and their worldwide network of partners to validate your organization's eligibility for Microsoft's nanarofit<br>offers. As part of the validation process, Microsoft will share your registration information with TechSoup. To determine eligibility. TechSoup may<br>request additional information from you directly, and they may share that information with Microsoft. By registering with Microsoft your<br>arganization consents to receipt of communication from TechSoup for eligibility determination, information about the product fulfilment process<br>and outreach. |     |
| Continue 🕑                                                                                                    |     |

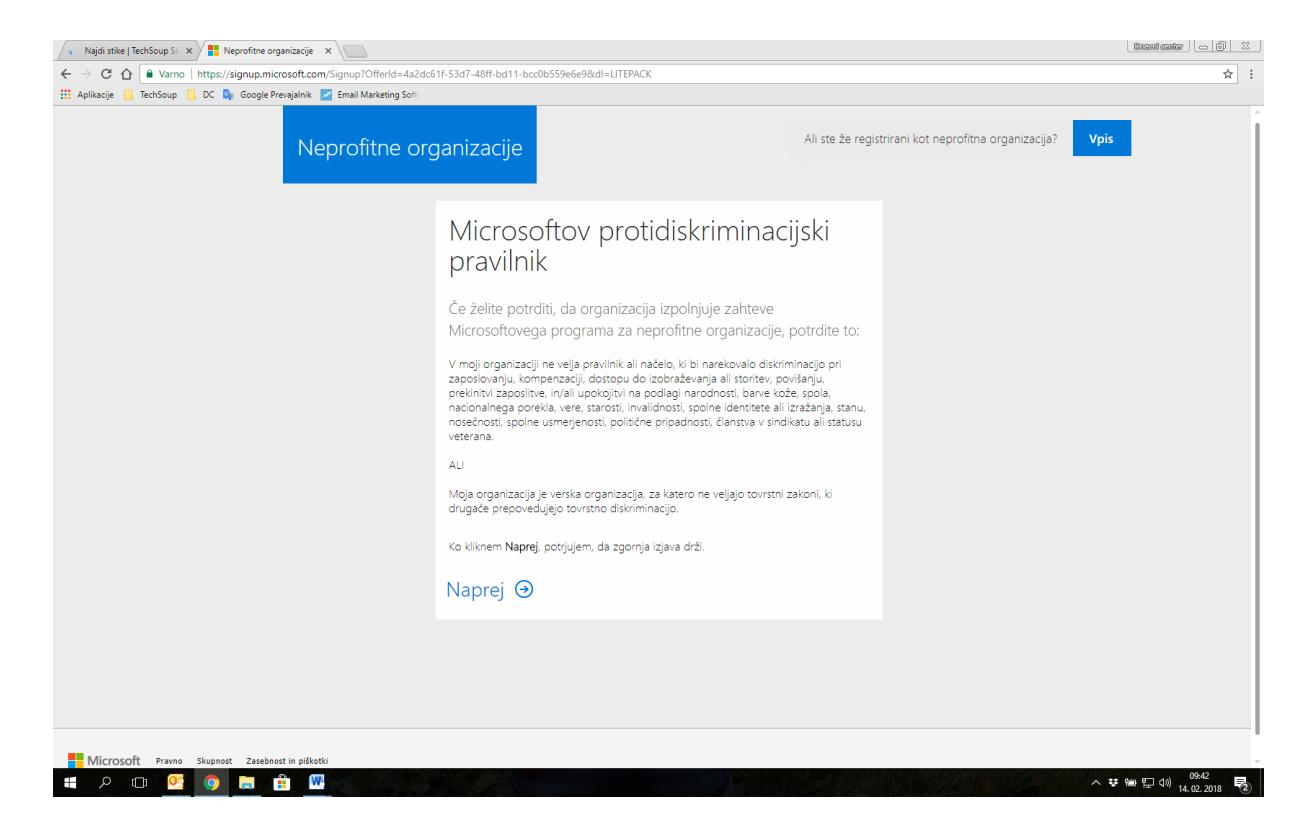

## 5. Izpolnite zahtevana polja

| Najdi stike   TechSoup Sic 🗙 📑 Neprofitne organizacije 🗴                 |                                                                                                    |                                    |
|--------------------------------------------------------------------------|----------------------------------------------------------------------------------------------------|------------------------------------|
| ← → C ☆ Parno   https://signup.microsoft.com/Signup?OfferId=4a2dc6       | If-53d7-48ff-bd11-bcc0b559e6e9&dI=LITEPACK                                                                                                    | ☆ :                                |
| 🗰 Aplikacije 📋 TechSoup 🛄 DC 🎭 Google Prevajalnik 📝 Email Marketing Soft |                                                                                                    |                                    |
|                                                                          | Povejte nam več o svoji<br>organizaciji<br>Potrebujemo nekaj informacij o vaši organizaciji, da bomo lahko<br>preverili status neprofitne organizacije. Ko bo status preverjen,<br>boste prejeli obvestilo prek e-pošte. | ~                                  |
|                                                                          | Kje je sedež vaše organizacije? •<br>Ali vaša država oz. regija ni prikazana?<br>Ime organizacije                                                                                                    |                                    |
|                                                                          | Izberite kategorijo • Izberite podkategorijo •                                                                                                    |                                    |
|                                                                          | Poslanstvo vaše organizacije                                                                                                    |                                    |
|                                                                          | Proračun organizacije                                                                                                    |                                    |
|                                                                          | Spletna stran                                                                                                    |                                    |
|                                                                          | Elektronski naslov                                                                                                    |                                    |
|                                                                          | Telefon                                                                                                    |                                    |
|                                                                          | Naprej Θ                                                                                                    |                                    |
| = A 🖽 💁 🧿 🔚 🛍                                                            |                                                                                                    | · ♥ @e 팄 10) 09:42<br>14.02.2018 ♥ |

| Najdi stike   TechSoup Sk 🗙 👫 Neprofitne organizacije 🗙 🔪              |                                                                                                    |                                                      | Basalenter 👝 🗟 🕮 |
|------------------------------------------------------------------------|----------------------------------------------------------------------------------------------------|------------------------------------------------------|------------------|
| ← → C ☆ Avano   https://signup.microsoft.com/Signup?OfferId=4a2dc6     | f-53d7-48ff-bd11-bcc0b559e6e9&dl=LITEPACK                                                                               |                                                      | ☆ :              |
|                                                                        | ganizacije                                                                                                    | Ali ste že registrirani kot neprofitna organizacija? | Vpis             |
|                                                                        | Vnesite naslov svoje orga                                                                                               | anizacije                                            |                  |
|                                                                        | Naslov                                                                                                    |                                                      |                  |
|                                                                        | Naslov 2                                                                                                    |                                                      |                  |
|                                                                        | Mesto                                                                                                    |                                                      |                  |
|                                                                        | Jugovzhodna Slovenija • 1000                                                                                            |                                                      |                  |
|                                                                        | Naprej Θ                                                                                                    |                                                      |                  |
|                                                                        |                                                                                                    |                                                      |                  |
| Microsoft Pravno Skupnost Zasebnost in piškotki                        |                                                                                                    |                                                      |                  |
| Najdi stike   TechSoup S: X H Neprofitne organizacje X                 | 1 52/7 108 6411 66/06/60.00.00.00.00.00.00                                                                              |                                                      |                  |
| Aplikacije 🔄 TechSoup 🚺 DC 🥼 Google Prevajalnik 🖉 Email Marketing Soft |                                                                                                    |                                                      | A :              |
| Neprofitne org                                                         | anizacije                                                                                                    | Ali ste že registrirani kot neprofitna organizacija? | Vpis             |
|                                                                        | Kako je vaša organizacija<br>registrirana v vaši državi?                                                                |                                                      |                  |
|                                                                        | <ul> <li>Najprej v spustnem meniju izberite vrsto regi<br/>vnesite pravni identifikator za to vrsto.</li> </ul>         | istracije, nato pa                                   |                  |
|                                                                        | <ul> <li>Če imate za to vrsto dokumentacijo registrac<br/>»Prebrskaj«, da jo naložite.</li> </ul>                       | :ije, kliknite                                       |                  |
|                                                                        | <ul> <li>Nato kliknite gumb Dodaj informacije o regis</li> <li>Ponovite te korake za vsako od vrst registrac</li> </ul> | straciji.<br>:ije.                                   |                  |
|                                                                        | Registrirano pri 🔹 🕴                                                                                                    | or                                                   |                  |
|                                                                        | Naložite dokument za registracijo (izbirno)                                                                             | Prebrskaj                                            |                  |
|                                                                        | Dodajte podatke za registracijo                                                                                         |                                                      |                  |
|                                                                        | Naprej Θ                                                                                                    |                                                      |                  |
|                                                                        |                                                                                                    |                                                      |                  |
|                                                                        |                                                                                                    |                                                      | 0945             |

Obvezno naložite Akt o ustanovitvi ali Statut. Obvezno kliknite na Dodajte podatke za registracijo, preden kliknete Naprej.

6. Ustvarite račun

| 💊 Najdi stike   TechSoup Si 🗙 💾 Neprofitne organizacije 🛛 🗙                                                                                                    |                                                                                                    |                                                                                                    |
|----------------------------------------------------------------------------------------------------|----------------------------------------------------------------------------------------------------|----------------------------------------------------------------------------------------------------|
| ← → C ☆ ● Varno   https://signup.microsoft.com/Signup?OfferId=4a2dc6                                                                                                    | 1f-53d7-48ff-bd11-bcc0b559e6e9&dl=LITEPACK                                                                                                    | ☆ :                                                                                                    |
| 👯 Aplikacije 📋 TechSoup 📙 DC 🎭 Google Prevajalnik 🗾 Email Marketing Soft                                                                                                    |                                                                                                    |                                                                                                    |
| Neprofitne or                                                                                                    | ganizacije                                                                                                    | ili ste že registrirani kot neprofitna organizacija? Vpis                                                                                                    |
|                                                                                                    | Ustvarite račun                                                                                                    |                                                                                                    |
|                                                                                                    | Slovenija •<br>Po vpisu tega ni več mogoče spremeniti. Zakaj ne?                                                                                                    |                                                                                                    |
|                                                                                                    | Ime Priimek                                                                                                    |                                                                                                    |
|                                                                                                    | Službeni e-poštni naslov                                                                                                    |                                                                                                    |
|                                                                                                    | Ime podjetja                                                                                                    |                                                                                                    |
|                                                                                                    | Velikost vaše organizacije                                                                                                    |                                                                                                    |
|                                                                                                    |                                                                                                    |                                                                                                    |
|                                                                                                    |                                                                                                    |                                                                                                    |
|                                                                                                    |                                                                                                    |                                                                                                    |
|                                                                                                    |                                                                                                    |                                                                                                    |
| Microsoft Pravno Skupnost Zasebnost in piškotki                                                                                                    |                                                                                                    |                                                                                                    |
|                                                                                                    |                                                                                                    |                                                                                                    |
| #                                                                                                    |                                                                                                    | へ \$P\$ ● (贝 di) 14.02.2018 <b>見</b> )                                                                                                    |
|                                                                                                    |                                                                                                    | へ ♥ (mo 足 di) 14.00.2018 - 配2                                                                                                    |
| Najdi stake [ TechSoup 5: x / ]]     Neprofitme organizacje     x / ]]                                                                                                    |                                                                                                    | ヘ ♥ (m 足 d) 14.00.2018 夏)<br>14.00.2018 夏)<br>10.0015 Senter ↓ ○ ② ※                                                                                                    |
| Najidi stake   TechSoup 5:     X     Image: State   Image: State   Image: St                                        | 1f-53a7-48ff-bd11-bcc0b559e5e9&dl=LITEPACK                                                                                                    | ▲ 북 @ 및 d) (647)<br>14.02.2018 및<br>(100000100000 ) ○ (10) (22)<br>☆ :                                                                                                    |
| Image: Second Second                                    | 1f-53d7-48ff-bd11-bcc0b5559e6e9&dl=LITEPACK                                                                                                    | ∧ ♥ (m 및 d) (0.47)<br>14.00.2018<br>10.000 (sector )<br>10.000 (sector ) |
| Najdi stike [ TechSoup 5: x)     Nepforme organizacije x     Najdi stike [ TechSoup 5: x)     Nepforme organizacije x     Nepforme organizacije x     Nepforme organizacije x     Nepforme organizacije x     Nepforme organizacije x     Nepforme organizacije x                                                                                                    | 11-53a7-4811-bec0b5559e6e98edi=LITEPACK                                                                                                    | 수 약 (m) 및 (t) 및 (t) \end{pmatrix} (t) = (t) = (                                                                                                |
| Najdi stike [TechSoup S: X)      Reprofitme organizacije X     Najdi stike [TechSoup S: X)      Reprofitme organizacije X     Najdi stike [TechSoup S: X)      Reprofitme organizacije X     Najdi stike [TechSoup S: X)      Reprofitme organizacije X     Najdi stike [TechSoup S: X)      Reprofitme organizacije X     Najdi stike [TechSoup S: X)      Reprofitme organizacije X     Najdi stike [TechSoup S: X)      Reprofitme organizacije X     Najdi stike [TechSoup S: X)      Reprofitme organizacije X     Najdi stike [TechSoup S: X)                                                                                                    | 11F-53a7-481F-bat 11-bec0b559e6e98udi=LITEPACK<br>Ustvarite ID uporabnika:<br>Za vpis v račun potrebujete ID uporabnika in geslo.                                                                                     | (1997) (1997) (                                                                                                    |
| Najdi stike [TechSoup 5: X)      Neprofilme organizacje X     Najdi stike [TechSoup 5: X)      Neprofilme organizacje X     Najdi stike [TechSoup 5: X]      Neprofilme organizacje X     Najdi stike [TechSoup 5: X]      Neprofilme organizacje X     Najdi stike [TechSoup 5: X]      Neprofilme organizacje X     Najdi stike [TechSoup 5: X]      Neprofilme organizacje X     Najdi stike [TechSoup 5: X]      Neprofilme organizacje X     Najdi stike [TechSoup 5: X]      Neprofilme organizacje X     Najdi stike [TechSoup 5: X]      Neprofilme organizacje X     Najdi stike [TechSoup 5: X]      Neprofilme organizacje X     Najdi stike [TechSoup 5: X]      Neprofilme organizacje X     Najdi stike [TechSoup 5: X]      Neprofilme organizacje X     Najdi stike [TechSoup 5: X]      Neprofilme organizacje X     Najdi stike [TechSoup 5: X]      Najdi stike [TechSoup 5: X]      Najdi stike [TechSoup 5: X]      Najdi stike [TechSo           | 11-53a7-4811-bcc0b559e6e98udi=LITEPACK<br>Ustvarite ID uporabnika:<br>Za vpis v račun potrebujete ID uporabnika in geslo.<br>Uporabniško ime @ Vašepodjetje .onmicros                                                 | ▲ ♥ ● ♥ ● ● ● ●                                                                                                    |
| Najdi stike   TechSoup SI x/ II: Neprofitme organizacje x     Najdi stike   TechSoup SI x/ II: Neprofitme organizacje x     Orgen Prevalence x     Aplikacje II: TechSoup II: DC II: Coogle Prevalence ZI mail Marketing Sof                                                                                                    | 11-53d7-4817-bd11-bcc0b559e6e9&ud=LITEPACK<br>Ustvarite ID uporabnika:<br>Za vpis v račun potrebujete ID uporabnika in geslo.<br>Uporabniško ime Vašepodjetje .onmicrosoft.com                                        | ▲ ♥ ● ■ ① 14.02.203 €       Iterational     ● ●       *     •       •     •       •     •       •     •       •     •       •     •       •     •       •     •       •     •       •     •       •     •       •     •       •     •       •     •       •     •       •     •       •     •       •     •       •     •       •     •       •     •                                                                                                    |
| Najdi szke [ TechSoup S: X)       INeprofitme organizacje       X         Y       Najdi szke [ TechSoup S: X)       INeprofitme organizacje       X         Y       O       Image: A state of the state of the sta                                                                                                    | 11-5347-4817-bd11-bcc0b559e6e98udi=LITEPACK Ustvarite ID uporabnika: Za vpiš v račun potrebujete ID uporabnika in geslo. Uporabniško ime @ Vašepodjetje .onmicrosoft.com Ustvarite geslo                              |                                                                                                    |
| Najdi stake [TechSoup 5: X]  Reprofitme organizacije X                                                                                                    | 11-5347-4817-bd11-bcc0b559e6e98udi=LITEPACK<br>Ustvarite ID uporabnika:<br>Za vpis v račun potrebujete ID uporabnika in geslo.<br>Uporabniško ime @ Vašepodjetje onmicrosoft.com<br>Ustvarite geslo<br>Potrdite geslo | A ♥ ₩ ♥ 00 1600000000000000000000000000000000                                                                                                    |
| Najdi stike   TechSoup S:       Image: TechSoup S:       Image: TechSoup S:       Im                                                                                                    | 11F-53d7-481F-bd11-bcc0b559e6e9&ull=LITEPACK Ustvarite ID uporabnika: Za vpis v račun potrebujete ID uporabnika in geslo. Uporabniško ime                                                                             | ▲ ♥ ● ♥ ● ● ● ●      ★     ●       ■     ■     ●       ●     ●     ●       ●     ●     ●       ●     ●     ●       ●     ●     ●       ●     ●     ●       ●     ●     ●       ●     ●     ●       ●     ●     ●       ●     ●     ●       ●     ●     ●       ●     ●     ●       ●     ●     ●       ●     ●     ●       ●     ●     ●       ●     ●     ●       ●     ●     ●       ●     ●     ●       ●     ●     ●       ●     ●     ●       ●     ●     ●       ●     ●     ●       ●     ●     ●       ●     ●     ●       ●     ●     ●       ●     ●     ●       ●     ●     ●       ●     ●     ●       ●     ●     ●       ●     ●     ●       ●     ●     ●       ●     ●     ●       ●     ●     ● </th                                                                                                    |
| Najdi stike [TechSoup 5: X] II: Neprofitme organizacje X<br>Majdi stike [TechSoup 5: X] II: Neprofitme organizacje X<br>Majdi stike [TechSoup 1: DC ] Coogle Prenajnik II: Imail Marketing Sch<br>II: Aplitacje II: TechSoup II: DC ] Coogle Prenajnik III: Imail Marketing Sch                                                                                                    | 111-53d7-4817-bd11-bcc0b559e6e9&udi=LITEPACK Ustvarite ID uporabnika: Za vpis v račun potrebujete ID uporabnika in geslo. Uporabniško ime                                                                             | • • • • • • • • • • • • • • • • • • •                                                                                                    |
| Najdi stike [TechSoup S: X] Reprofitme organizacje X<br>Najdi stike [TechSoup S: X] Reprofitme organizacje X<br>Hapitacje TechSoup DC Google Prevajanik TechSoup To C Google Prevajanik TechSoup DC Google Prevajanik TechSoup TechSoup DC Google Prevajanik TechSoup TechSoup DC Google Prevajanik TechSoup TechSoup DC Google Prevajanik TechSoup TechSoup TechSoup DC Google Prevajanik TechSoup TechSoup TechSo | 11f-53d7-48lf-bd11-bcc0b559e6e98udi=LITEPACK                                                                                                    | ▲ ♥ ● ● ● ● ●       ■ ●       ■       ■       ■       ■       ■       ■       ■       ■       ■       ■       ■       ■       ■       ■       ■       ■       ■       ■       ■       ■       ■       ■       ■       ■       ■       ■       ■       ■       ■       ■       ■       ■       ■       ■       ■       ■       ■       ■       ■       ■       ■       ■       ■       ■       ■       ■       ■       ■       ■       ■       ■       ■       ■       ■       ■       ■       ■       ■       ■       ■       ■       ■       ■       ■       ■       ■                                                                                                    |
| Najdi stike [TechSoup S: X) Reprofitme organizacje X<br>Y Najdi stike [TechSoup S: X) Reprofitme organizacje X<br>Y O O V Varno https://signup.microsoft.com/Signup.70fferd=4.a2.dc<br>C O O O O O O O O O O O O O O O O O O O                                                                                                    | 11F-53d7-481F-bd11-bcc0b559e6e9&uli=LITEPACK  Ustvarite ID uporabnika in geslo.  Uporabniško ime                                                                                                    | ▲ ♥ ● ● ● ● ● ● ● ● ● ● ● ● ● ● ● ● ● ●                                                                                                    |
| Najdi stike [TechSoup S] X Herofithe organizacje X<br>Y Najdi stike [TechSoup S] X Herofithe organizacje X<br>Y O O Varno https://signup.microsoft.com/Signup?Offerd=4.22.dc<br>Aplikacje TechSoup D C Coole Prevalank TechNotecting Soft                                                                                                    | 11F:53d7-481F-bd11-bcc0b55996698udi=LITEPACK                                                                                                    | ▲ ♥ ● ● ● ● ● ● 100,0000     ●       ■     ■       ●     ● ● ● ● ● ● ● ● ● ● ● ● ● ● ● ● ● ● ●                                                                                                    |
| Ngid skie [TedSoup S] * * Neprofilme organizacje *<br>* O C                                                                                                    | 11F:53d7-481F-bd11-bcc0b559e6e9&uli=LITEPACK                                                                                                    | ▲ ♥ ● ● ● ● ● ● ● ● ● ● ● ● ● ● ● ● ● ●                                                                                                    |
| Najdi stike [TedSoup S] * Reportine organizacje *<br>* O C      O Varno https://signup.microsoft.com/Signup?Offerd=422dd<br>Aplikacje TedSoup 0 0 C Coogle Prevalank      Email Marketing Soft                                                                                                    | 11:53d7-481%-bd11-bcc0b559e6e9&uli=LITEPACK                                                                                                    | A ₹ ₩ Q Q LOD LOD LOD LOD LOD LOD LOD LOD LOD LOD                                                                                                    |